## Konfigurieren des MAC-Adressen-Clones auf dem RV110W, RV120W und RV220W

## Ziele

Die MAC-Adresse eines Geräts kann auf dieselbe MAC-Adresse eines Computers eingestellt werden, mit dem es verbunden ist. Dies wird als Klonen von MAC-Adressen bezeichnet. Dies kann nützlich sein, wenn Ihr Internet-Dienstanbieter (ISP) die Internetverbindung auf die MAC-Adresse des ersten Computers sperrt, mit dem er verbunden ist. Durch Klonen der MAC-Adresse des Computers auf einem Gerät können Sie sicherstellen, dass die MAC-Adresse vom ISP akzeptiert wird und das Gerät in das Netzwerk eingebunden werden darf.

In diesem Dokument wird erläutert, wie die MAC-Adresse auf den Routern RV110W, RV120W und RV220W geklont wird.

## Unterstützte Geräte

·RV110W

·RV120W

·RV220W

## MAC-Adresse klonen

Schritt 1: Wählen Sie in der GUI **Network > MAC Address Clone aus**. Die Seite *MAC Address Clone* wird angezeigt:

| MAC Address Clone                  |                                             |      |      |      |      |                   |
|------------------------------------|---------------------------------------------|------|------|------|------|-------------------|
| MAC Address Clone:<br>MAC Address: | <ul> <li>Enable</li> <li>54 : 75</li> </ul> | : D0 | : E3 | : A2 | : 87 | Clone My PC's MAC |
| Save Can                           | cel                                         |      |      |      |      |                   |

Schritt 2: Aktivieren Sie das Kontrollkästchen **Aktivieren** im Feld *MAC Address Clone* (MAC-Adressenklon kopieren), um den MAC-Adressklon zu aktivieren.

Schritt 3: Stellen Sie sicher, dass die im Feld *MAC-Adresse* eingegebene Adresse mit der MAC-Adresse Ihres PCs identisch ist.

Schritt 4: Klicken Sie auf die Schaltfläche **MAC-Adresse von Arbeitsplatz klonen**, damit das Gerät dieselbe MAC-Adresse wie der Computer verwendet, mit dem es verbunden ist.

Schritt 5: Klicken Sie auf Speichern.